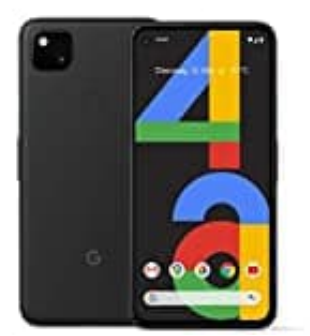

# Google Pixel 4a

# **Discover deaktivieren**

Wenn Sie nicht über Neuigkeiten in Ihren Interessenbereichen informiert werden möchten oder keine personalisierten Beiträge erhalten möchten, können Sie Discover deaktivieren.

## 1. In der Google App

Öffnen Sie auf Ihrem Smartphone oder -Tablet die Google App.

- 2. Tippen Sie rechts unten auf Dreipunkt-Menü  $\vdots \rightarrow$  Einstellungen  $\rightarrow$  Allgemein.
- 3. Deaktivieren Sie Discover.

### 4. Im Browser

Gehen Sie auf Ihrem Smartphone oder Tablet zu google.com.

### 5. Tippen Sie auf

Dreistrich-Menü =  $\rightarrow$  Einstellungen  $\rightarrow$  Discover und dann auf "Nicht auf der Startseite anzeigen".